## コロナ特例貸付 償還(返済)のための振替口座の登録方法1/4

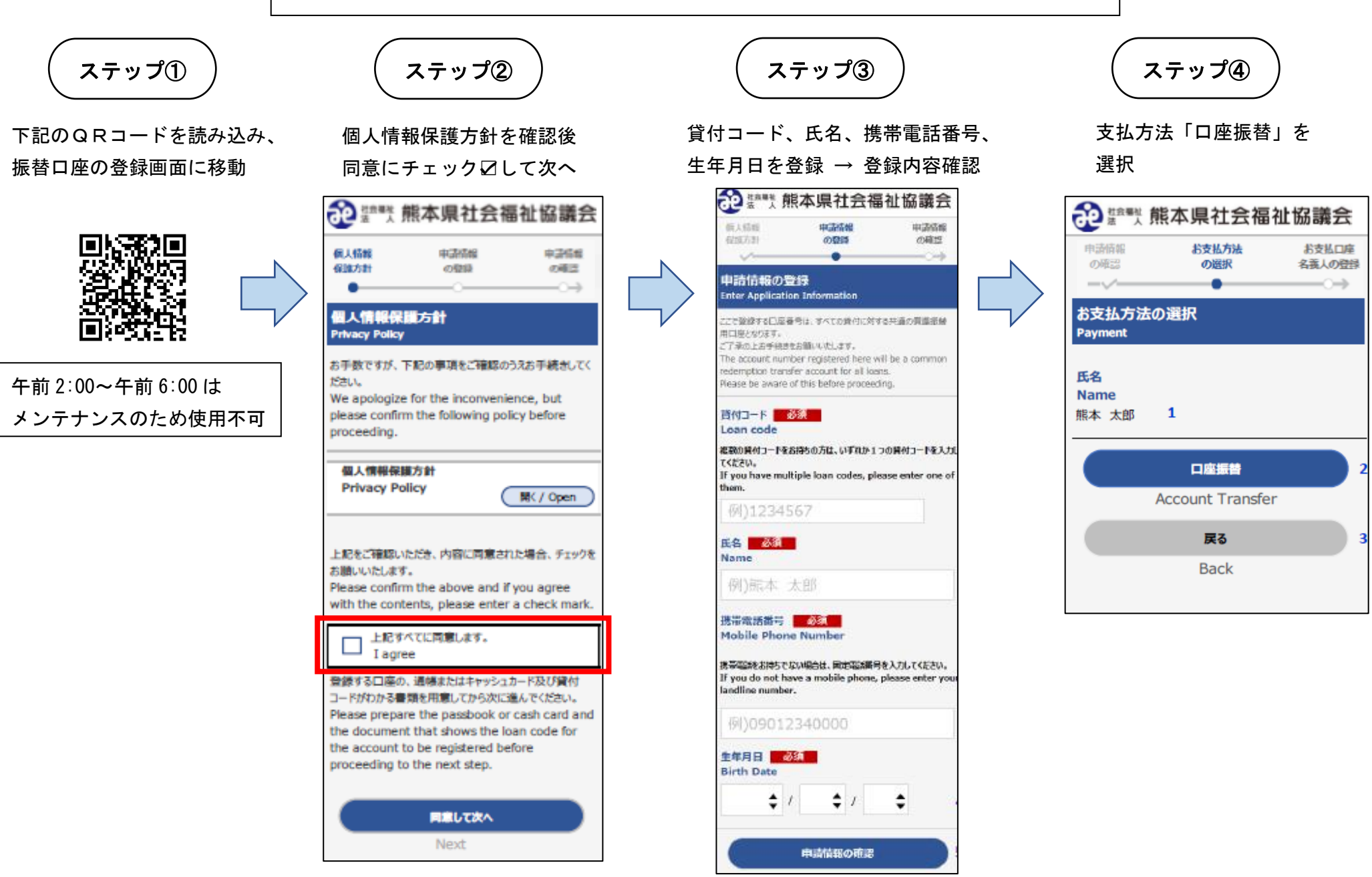

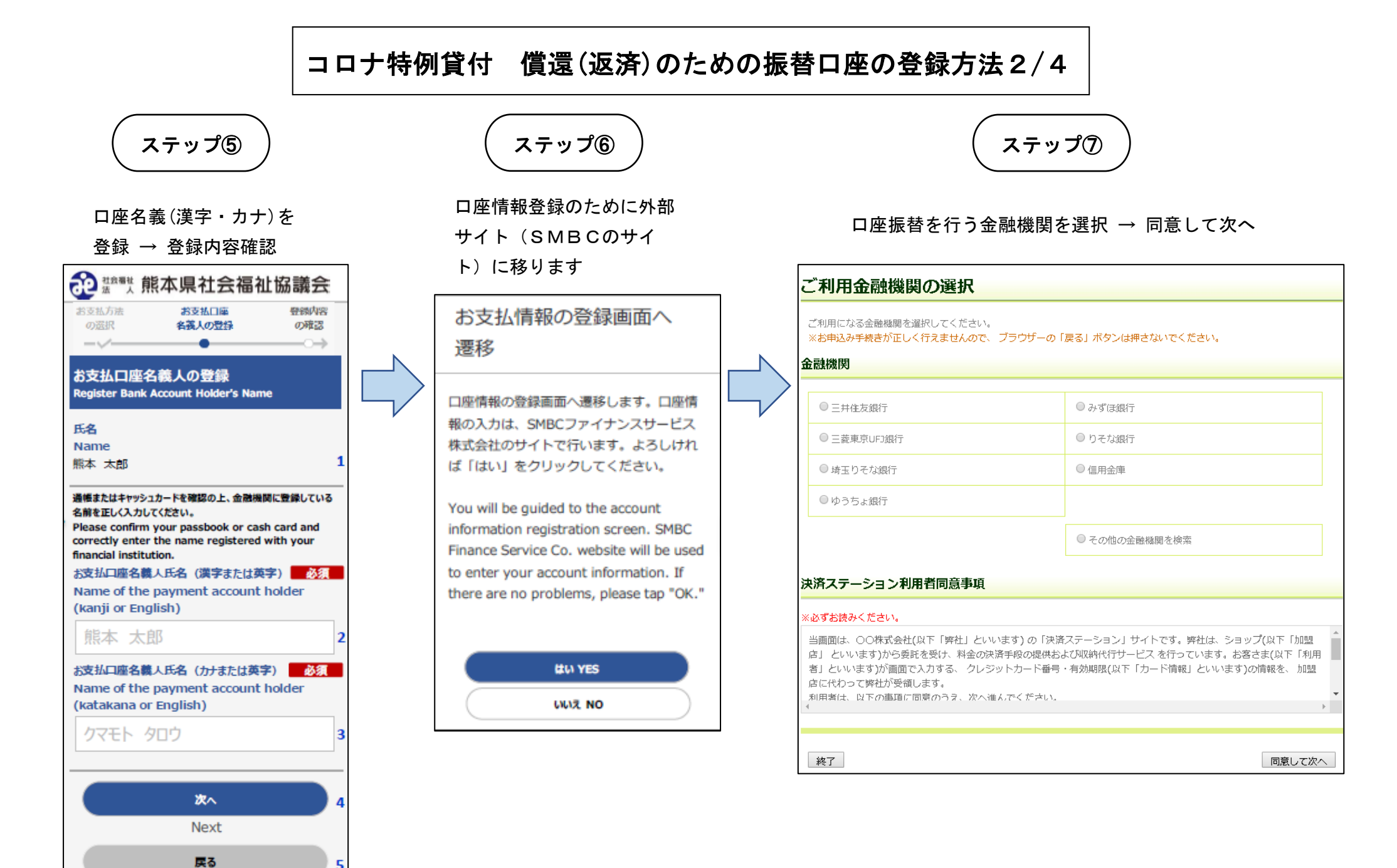

Back

## コロナ特例貸付 償還(返済)のための振替口座の登録方法3/4

、ステップ⑧

金融機関の店舗を検索し、選択 → 次に進む ※ステップ⑦で「その他の金融機関」を選択した場合は、 金融機関を検索し、選択 →次に進む

| 店舗               | ÍЛ                  | )選                | 択                  |                 |                     |                   |                  |                  |                     |                    |                                                |
|------------------|---------------------|-------------------|--------------------|-----------------|---------------------|-------------------|------------------|------------------|---------------------|--------------------|------------------------------------------------|
| Aまた<br>※お<br>検索し | tideB<br>申込る<br>ていり | いの方<br>サチト<br>ただ・ | i法で(<br>売きガ<br>くと、 | 古舗す<br>在し<br>下に | )通択)<br>く行え<br>自110 | してく<br>ませ。<br>『表示 | だき<br>んの1<br>されa | い。<br>こ、ブ<br>支す。 | <b>(ラウ</b> )<br>ご利) | <b>ゲーの</b><br>用の店( | 「戻る」ポタンは押さないでください。<br>舗を選択し、「次に進む」ボタンを押してください。 |
| <b>A.</b> ,⊉     | 謝名                  | , CAR             | 彻尔                 | 文字を             | と入力                 | UT (              | ださ               | U.V.             |                     |                    | 8.店番号を入力して「検索」ボタンを押してください。                     |
| €ġ               | 5162                | 400%              | 調文                 | Ŧ               |                     |                   |                  |                  |                     |                    | ●店冊号                                           |
|                  | 2                   | э<br>V            | 17                 | A 4             | л<br>Е              | +<br>=            | 9<br>4           | ታ<br>୨           | カ<br>キ              | 7<br>7             | 校五                                             |
|                  |                     | ルレ                | z                  | 4<br>×          | 2                   | ヌホ                | ッテ               | スセ               | 2                   | ウエ                 | (1)111                                         |
|                  | l                   |                   | Ξ                  | £               | 巿                   | 2                 | 1                | ν                |                     | 7                  |                                                |
| (約1)<br>一西<br>検ス | )三日<br>#、 オ<br>はでき  | 1支点<br>1大後<br>5ない | 5→2<br>3盆が<br>1場合  | でき)<br>は、 (     | 31.VB<br>吉香号        | 値が:<br>で検知        | ござい<br>なして       | ます.<br>:くだ;      | さい.                 |                    |                                                |
|                  |                     |                   |                    |                 |                     |                   |                  |                  |                     |                    |                                                |
|                  |                     | 金融                | 機関                 | の選              | 訳へ1                 | 見る                |                  |                  |                     |                    | ◎ 次に進む                                         |

ステップ⑨

預金種目、口座番号、口座名義を入力 → 次に進む ※選択した金融機関によって入力内容が異なります

| (ださい。            |
|------------------|
| 申込先情報            |
|                  |
|                  |
|                  |
|                  |
|                  |
|                  |
| the Lat Ministry |
|                  |

# コロナ特例貸付 償還(返済)のための振替口座の登録方法4/4

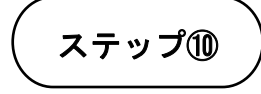

各金融機関サイトが表示されます。 ※下記はイメージです。

※金融機関により表示が異なります。

送信ボタン等で次ページに移動してください。

|                                                                            | テストシステム(口座振音申込金融機園画面)                                                                               |
|----------------------------------------------------------------------------|----------------------------------------------------------------------------------------------------|
| 合別税関コード                                                                    | 三并住友銀行                                                                                              |
| 支店コード                                                                      |                                                                                                    |
| 預合種目                                                                       | 普通決合                                                                                                |
| 口座番号                                                                       | 1234567                                                                                             |
| 口座名莪                                                                       | 735                                                                                                 |
|                                                                            |                                                                                                    |
|                                                                            | 送 信 処理を完了しないで聞じる                                                                                    |
| <ul> <li>「送信」オロ座振答申</li> <li>ロ座振答申</li> <li>反映しない</li> <li>ださい。</li> </ul> | ジンを押下してください。<br>8込結果が加盟店管理画面に反映されます。<br>8込結果を加盟店管理画面に反映させないことが可能です。<br>8場合は、「処理を完了しないで閉じる」ホタンを押下してく |

| (; | <b>ステップ</b> ⑪ | $\Big)$ |
|----|---------------|---------|
|----|---------------|---------|

ロ座振替の手続結果を確認し、 「お申込受付サイトへ戻る」ボタンを 押してください。

#### 預金口座振替契約のお申込手続結果

預金口座振替契約のお申込手続結果を確認の上、「終了」ボタンをクリックしてください。 ※お申込み手続きが正しく行えませんので、プラウザーの「戻る」ボタンは押さないでください。

| <b>〔金口座振替契約</b> | 」のお甲込手続結果         | お申込外 |
|-----------------|-------------------|------|
| 申込手続は正常に結       | 終了いたしました。         |      |
| a<br>融機関名       |                   |      |
|                 |                   |      |
| 金融機関            | 三并住友銀行            |      |
| 店舗              |                   |      |
|                 |                   |      |
| 輯入力             |                   |      |
| 站会港中            | #1232A            |      |
| 限並推出            | 普通規立              |      |
| 口座番号            | 1234567           |      |
|                 |                   |      |
| 口座名義            | 77h               |      |
| 口座名義            | JZP.              |      |
| 口座名義            | 77.h              |      |
| 口座名義            | 72.h<br><b>按了</b> |      |
| 口座名義            | 77.h<br>終了        |      |

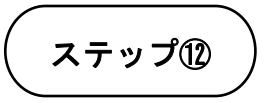

### 正常に登録完了した場合、 下記の画面が表示されます。

| お支払口座<br>名戦人の登録  | 登録48<br>の確認       | 999967      |
|------------------|-------------------|-------------|
| 登録完了             |                   |             |
| Thank you        |                   |             |
| 3                | 登録が完了しました。        |             |
| Registrat        | ion has been com  | pleted.     |
| この画面を            | 終了するには「ブラウサ       | 「のタブ」を      |
| 閉                | じて終了してください。       |             |
|                  |                   | FR. 1. 1    |
| To exit this scr | een, please tap " | Browser tab |